# Přihlašování na profesní den

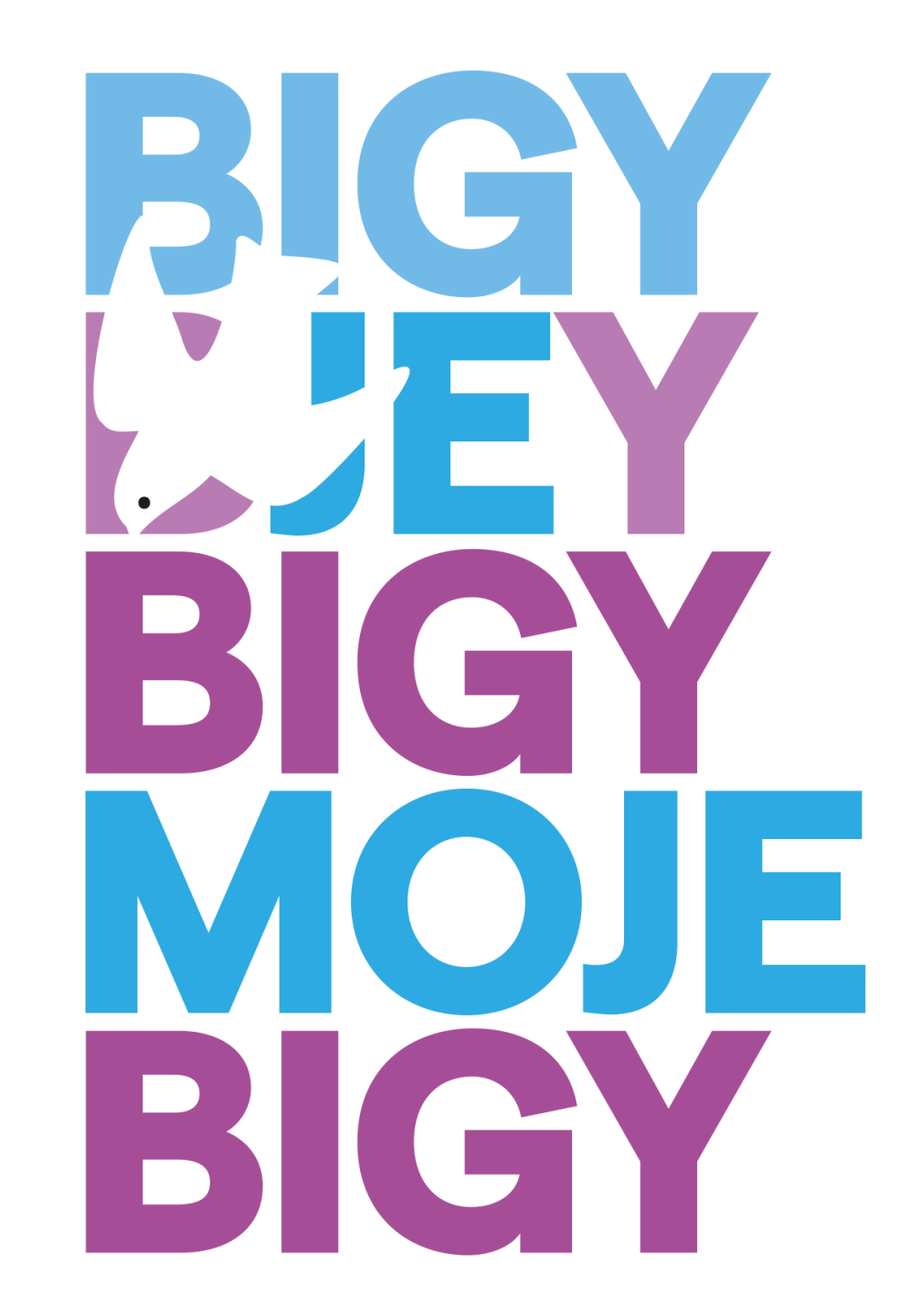

### O profesním dni

- profesní den má **dva bloky** po 3 částech
- v každém bloku bude 12 různých přednášejících
  - vyberete si 3 z nich

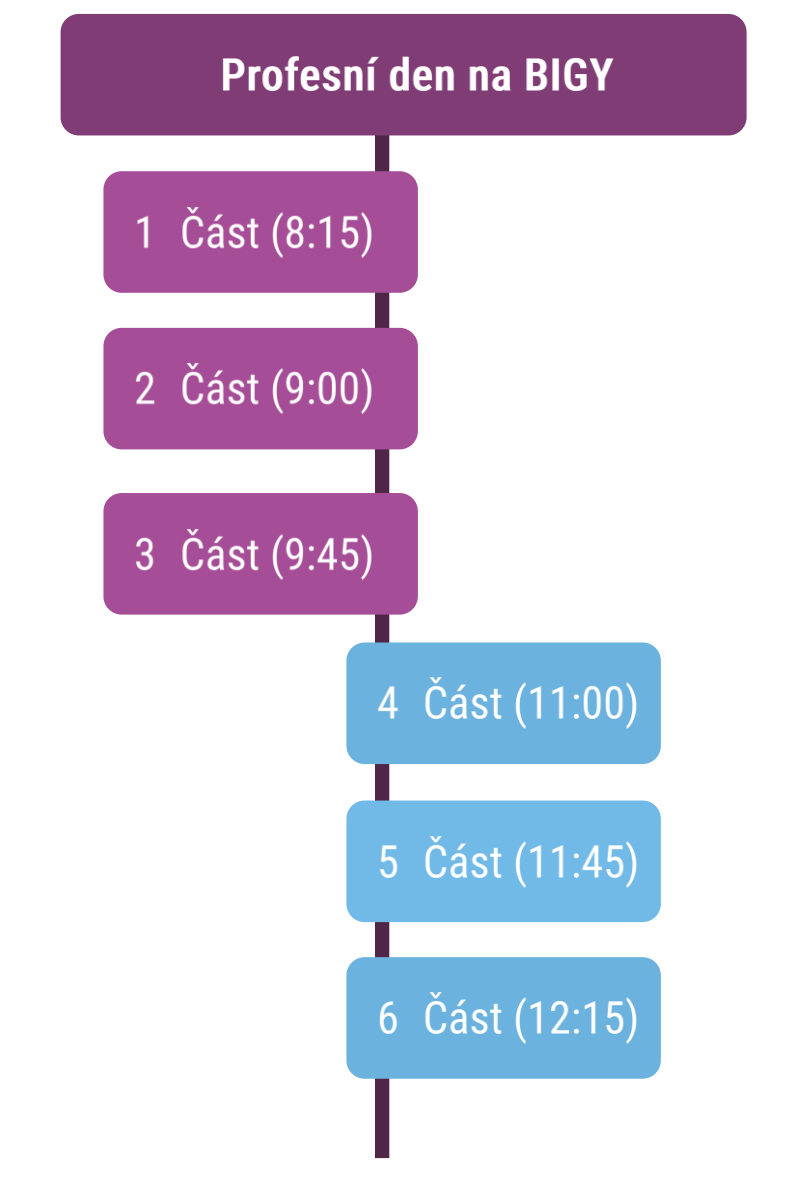

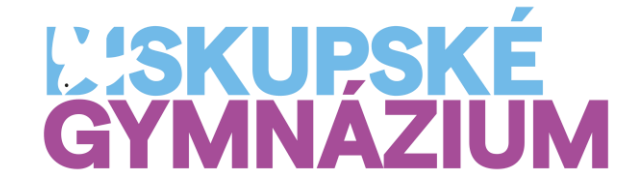

#### Přihlašování přes Bakaláře

Tři jednoduché kroky

- 1. Přihlaste se do bakalářů
- 2. Najděte v hlavním menu **Ankety**
- 3. Vyplňte 6 anket, které vidíte.

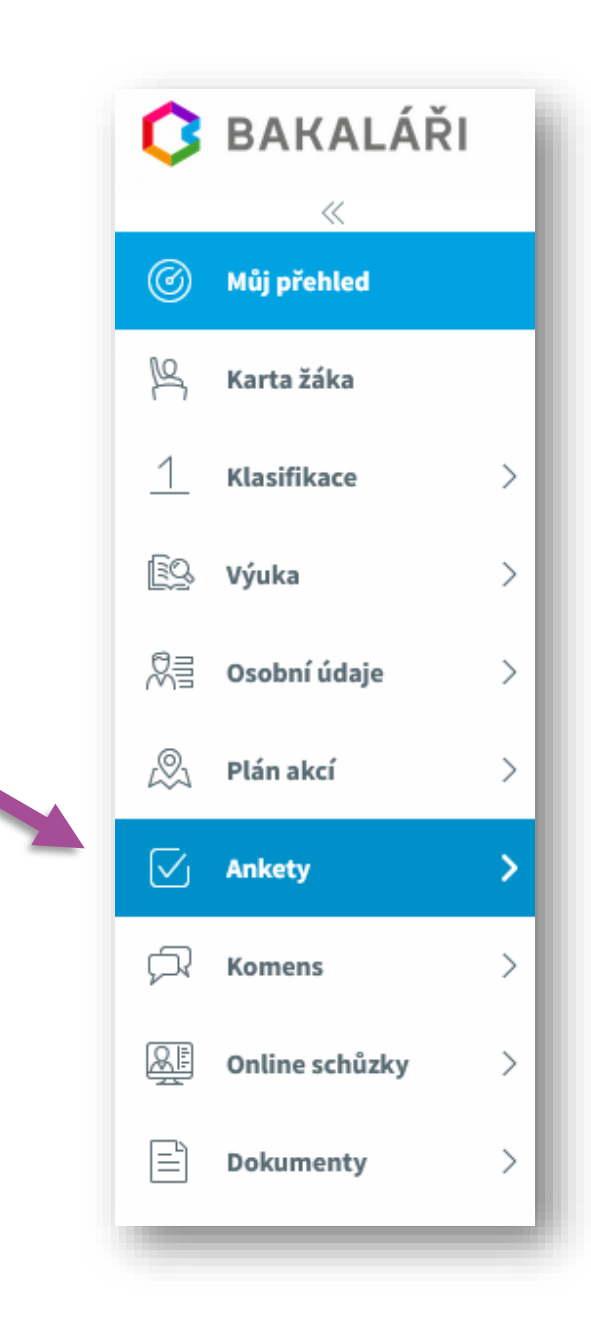

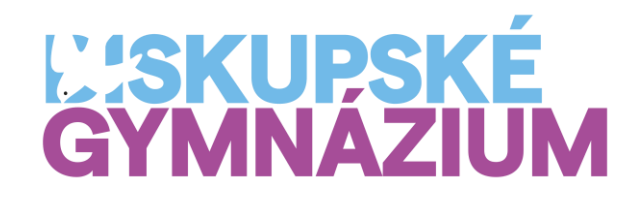

#### Vyplnění ankety (přihlašovacího formuláře)

- má tři části podstatná je pouze ta druhá výběr přednášejícího
- vyberte právě jednoho přednášejícího
- pokračujte na Závěr
- v závěru stiskněte **Odeslat**

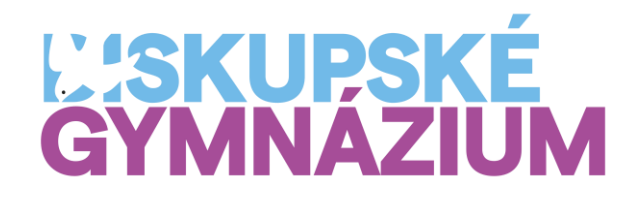

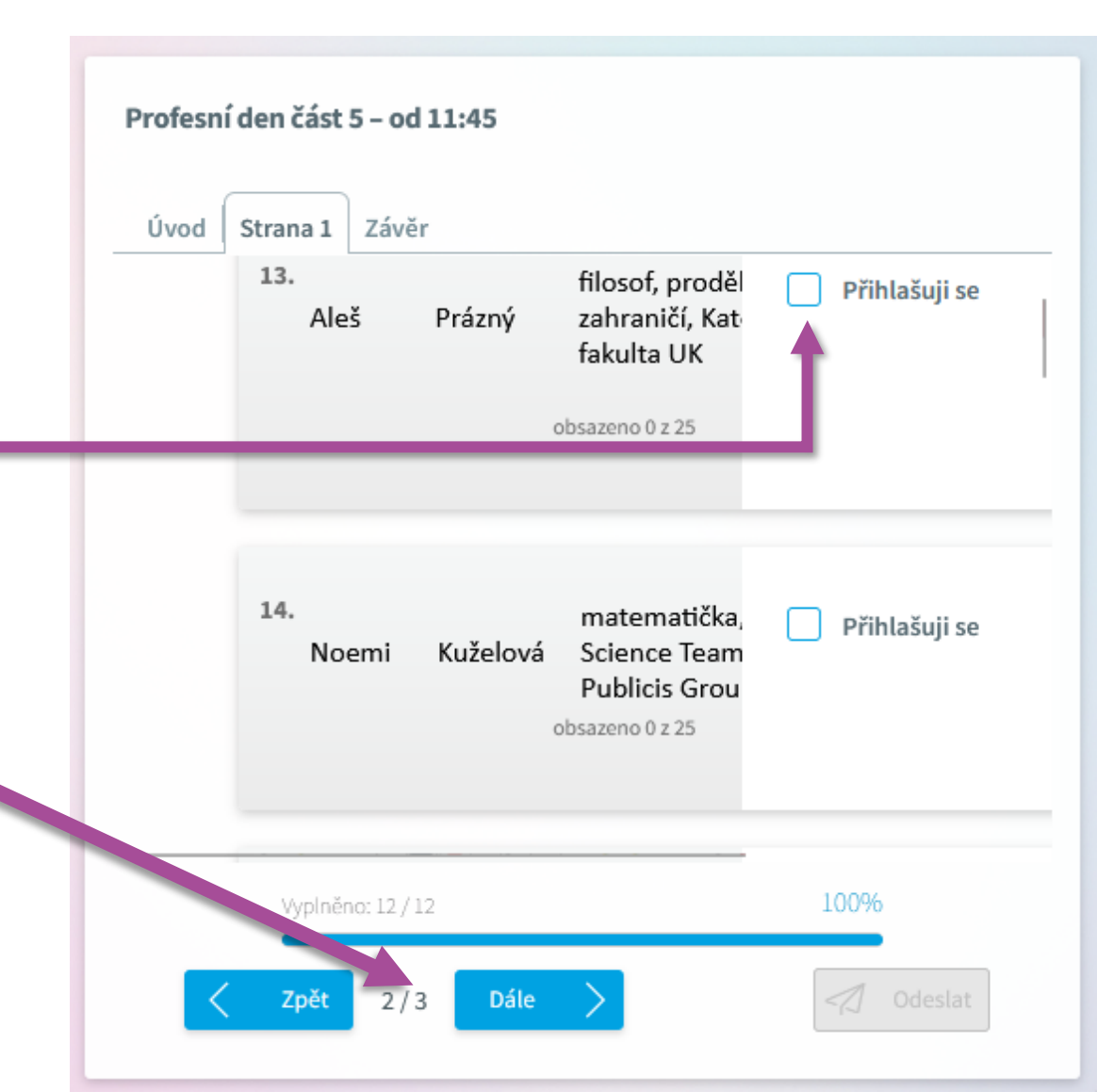

## Přejeme úspěšné přihlášení 😳

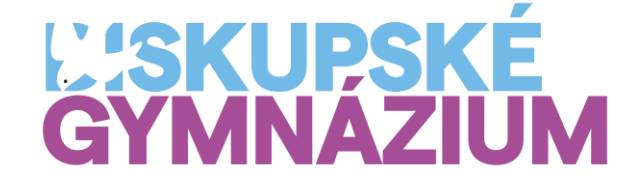

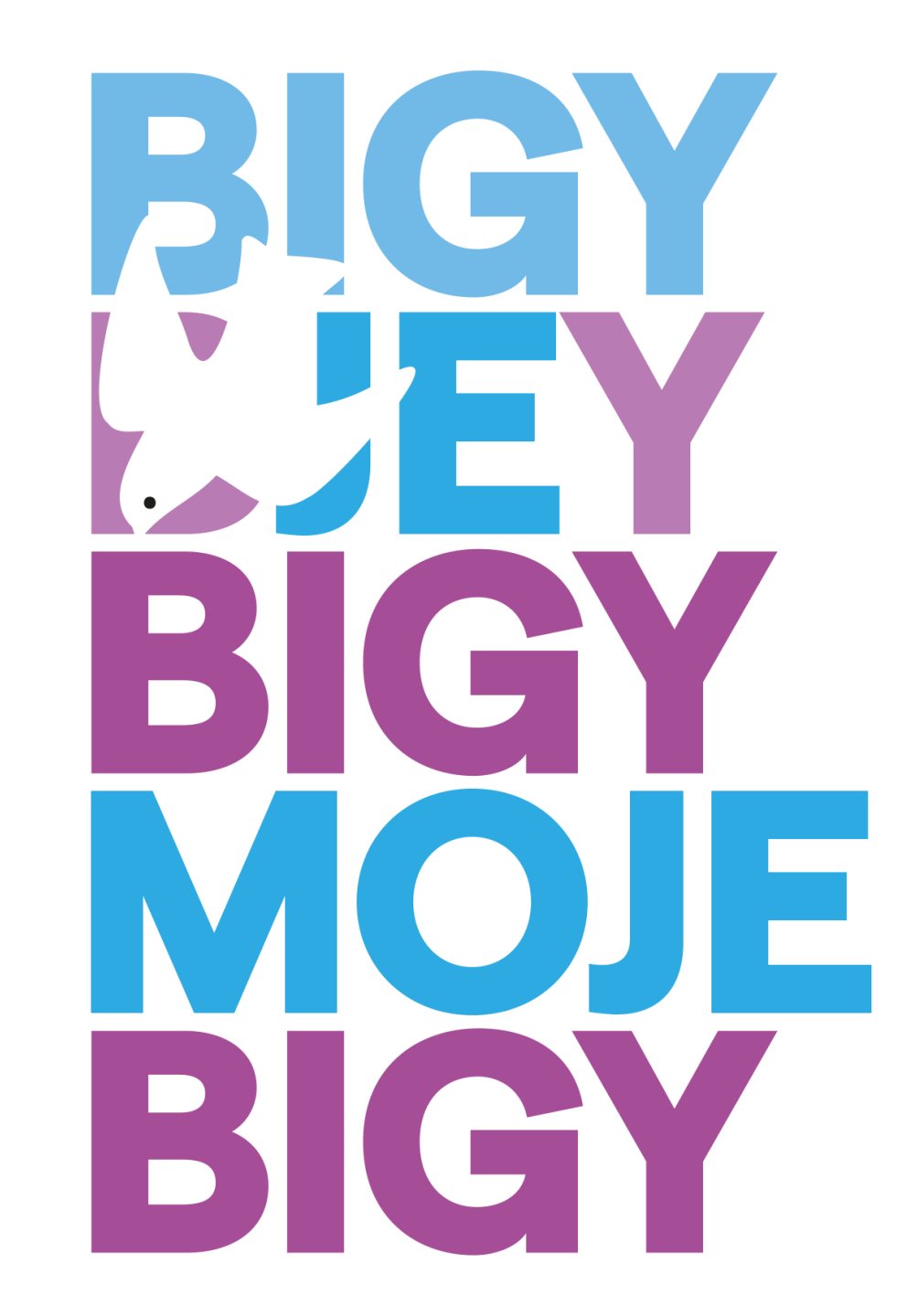